O pedido de renovação *online* da licença industrial provisória encontra-se disponível na página electrónica desta Direcção de Serviços

Os requerentes da renovação da licença industrial provisória que reúnam os requisitos podem ter acesso ao *website* da DSEDT através do *Conta única de acesso comum aos serviços públicos da RAEM (Pessoas singulares)* 

1. Página principal » Serviços Administrativos » e-Serviços » Pedido online

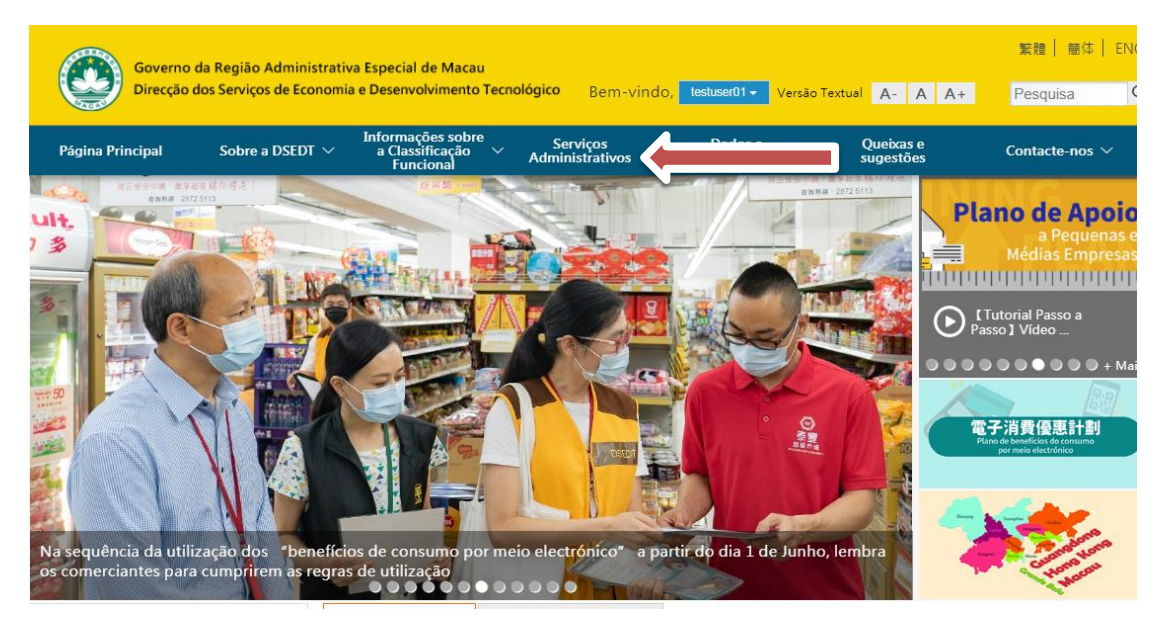

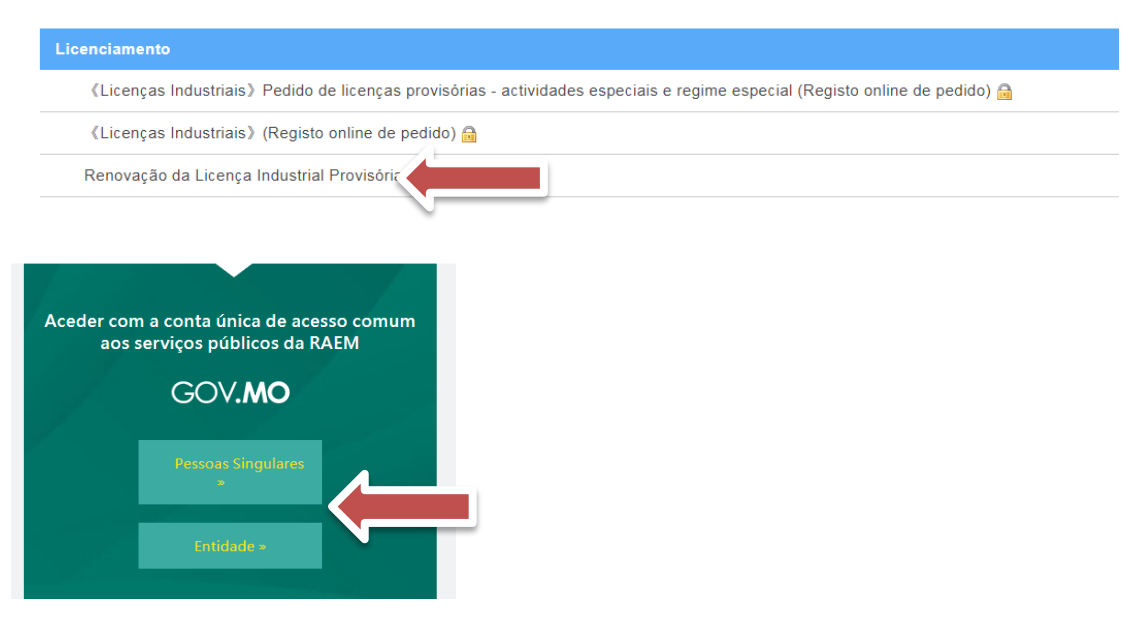

Ou depois de fazer login, seleccionar Página principal » Serviços Administrativos »

e-Serviços » Pedido online, para ter acesso aos serviços

| Governo<br>Direcção | da Região Administrativ<br>dos Serviços de Economia | va Especial de Macau<br>a e Desenvolvimento Tecno | ológico                     | 🔒 Entrar V | 'ersão Textu | al A- A A+             | <u>繁體</u> │ 簡体│<br>Pesquisa | ENG<br>Q |
|---------------------|-----------------------------------------------------|---------------------------------------------------|-----------------------------|------------|--------------|------------------------|-----------------------------|----------|
| Página Principal    | Sobre a DSEDT $ \smallsetminus $                    | Informações sobre<br>a Classificação<br>Funcional | Serviços<br>Administrativos | Di Bas     | ~            | Queixas e<br>sugestões | Contacte-nos N              | /        |

# Preenchimento de informações

| Você está aqui: Página Principal » Serviços Administrativos » e-Serviço<br>Pedido Online | os » Pedido Online |
|------------------------------------------------------------------------------------------|--------------------|
| Criar Pedido — Renovação da Licença Industrial P                                         | rovisória          |
| Preencha uma breve descrição do pedido:                                                  |                    |
| • Voltar à Lista de Requerimentos                                                        | • Próximo          |

Uma vez concluído o preenchimento das respectivas informações e do número de licença industrial provisória de acordo com as indicações sobre as perguntas, e após ter carregado no botão "próximo", o empresário pode ir para a página "Renovação da licença industrial provisória".

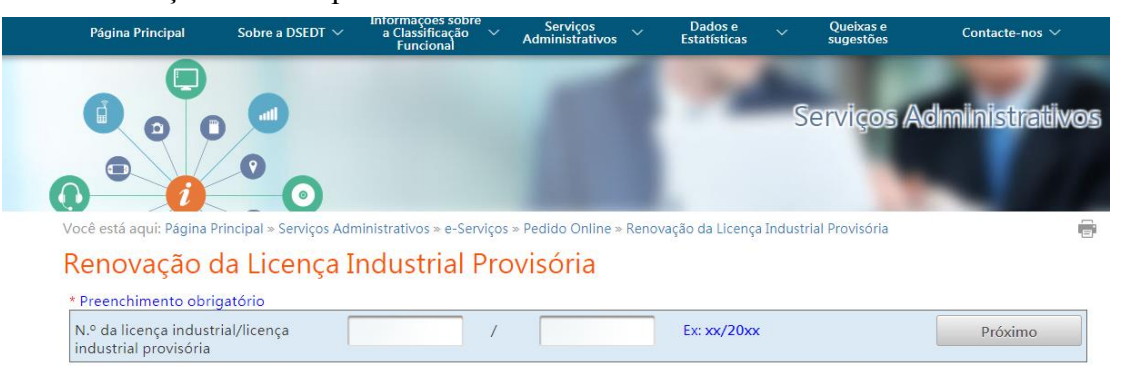

| Requerente                                      | Manager 1                     |                     |
|-------------------------------------------------|-------------------------------|---------------------|
| N.º do documento de<br>identificação            | 53153153                      |                     |
| Telefone de contacto*                           |                               |                     |
| Telefone de contacto (insira<br>outra vez)<br>* |                               |                     |
| Motivo da renovação*                            |                               |                     |
| Observação                                      |                               |                     |
| Forma da emissão da licença*                    | 🔲 Licença, em formato digital | 🔲 Licença, em papel |

- Depois de fazer *login* na conta única, o empresário deve preencher o número de telefone de contacto para receber mensagem da DSEDT, bem como especificar o motivo do pedido de renovação no campo "Motivo de renovação".
- ♦ O requerente pode optar pela licença em formato digital ou pela licença em suporte papel.

| eleccione a licença/unidade que pre                                                                                                    | cisa de renovar              |          |          |  |
|----------------------------------------------------------------------------------------------------|------------------------------|----------|----------|--|
| N.º da licença industrial/licença industrial provisória (Endereço) Prazo de valida                                                                                                    |                              |          |          |  |
| Documentos em ane                                                                                                    |                              |          |          |  |
| + Escolher o arquivo                                                                                                    |                              |          |          |  |
|                                                                                                    |                              |          |          |  |
| Nome do arquivo                                                                                                    |                              |          |          |  |
| Não existe arquivo de carregamento                                                                                                    |                              |          |          |  |
| <u></u>                                                                                                    |                              |          |          |  |
| Declaração de recolha de dados pess                                                                                                    | oais                         |          |          |  |
| <ul> <li>Os dados pessoais recolhidos deste requerimento podem ser utilizados para o tratamento de renovação da licença industrial provisória e da licença provisória de unidade industrial.</li> <li>Para as necessidades de serviço e legais, os dados referidos podem ser também entregues a entidades competentes ou a terceiro.</li> <li>Os dados pessoais transmitidos através da rede podem correr o risco de serem vistos e utilizados por terceiros não autorizados.</li> <li>O requerente tem direito de pedir legalmente a consulta, rectificação e actualização dos seus dados preservados na DSEDT.</li> <li>Concordo com a referida declaração</li> </ul> |                              |          |          |  |
|                                                                                                    |                              |          |          |  |
| Arquivar                                                                                                    | Arquivar na área de trabalho | Entregar | Cancelar |  |

- ♦ Caso houver documentos anexos, o empresário pode carregar e submeter, no campo "Escolher o arquivo", os mesmos à DSEDT.
- Após a conclusão da etapa anterior, o empresário pode arquivar o formulário do pedido na "área de trabalho" para uso posterior.
- Após a verificação da exactidão dos dados, o empresário pode assinalar
   "Concordo com a declaração acima referida", e carregar no botão
   "Entregar", para requerer junto da DSEDT a renovação da licença

industrial provisória.

Você está aqui: Página Principal » Serviços Administrativos » e-Serviços » Área de Trabalho

# Área de Trabalho

| 0 seu pedido já foi entregue com sucesso! |                                            |  |
|-------------------------------------------|--------------------------------------------|--|
| Detalhe do Requerimento                   |                                            |  |
| Item de Pedido:                           | Renovação da Licença Industrial Provisória |  |
| No. Ref.:                                 | S056000100                                 |  |
| Descrição de pedido:                      |                                            |  |
| Data de Criação:                          | 2021-06-18                                 |  |
| Estado de Documento:                      | Entregue                                   |  |
| Número de<br>Recebimento:                 |                                            |  |
| Data de Recebimento:                      |                                            |  |
| 🔹 Voltar à Área de Trabalho) 🕞 Ver Fomula | ário de Aplicação                          |  |

Uma vez concluído o procedimento de apreciação e aprovação, a DSEDT enviará notificação do resultado da apreciação e aprovação por meio da conta única de acesso comum.